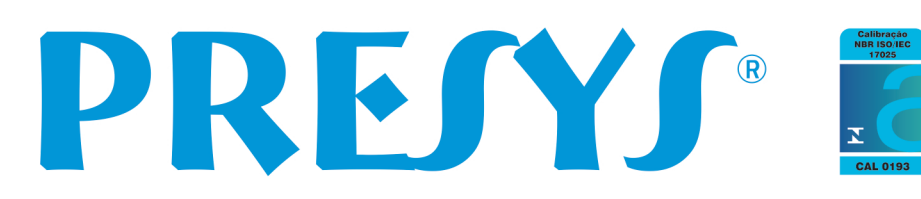

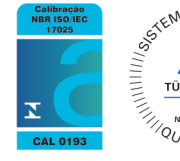

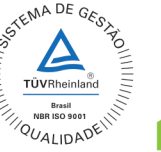

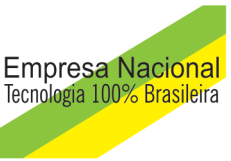

Instruções Básicas para Comunicação com **Instrumentos da Presys** 

# Manual Técnico

# Índice

| 1.0 - Introducão                                      | 1  |
|-------------------------------------------------------|----|
| Comunicação RS-232                                    | 1  |
| Comunicação RS-485                                    | 4  |
| Anexo 1 – Comunicação RS-232 com Instrumento DMY-2015 | 8  |
| Anexo 2 – Comunicação RS-485 com Instrumento DMY-2015 | 13 |

### 1.0 - Introdução

Este breve manual contém as instruções básicas para realizarmos a comunicação com os instrumentos da linha 2000 da Presys.

Basicamente podemos utilizar dois tipos de comunicação para ler e escrever nos instrumentos da Presys que possuem protocolo de comunicação Modbus.

Podemos utilizar comunicação RS-232 e comunicação RS-485, a seguir iremos detalhar cada uma para deixar claro como é realizada a comunicação:

# Comunicação RS-232

Quando usar:

A comunicação RS-232 é utilizada quando temos apenas 1 único instrumento para ler/escrever e a distância entre o computador (mestre) e o instrumento (escravo) é inferior a 15 metros.

O que é necessário:

- 1) Computador PC com Windows.
- Placa de comunicação RS-232 (MCOM RS232) instalada internamente no instrumento

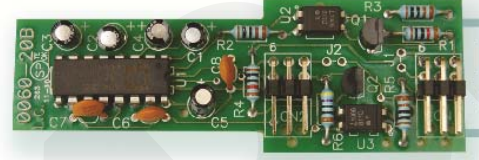

# Módulo de Comunicação RS-232 MCOM RS232

Interface para comunicação RS-232 para conectar um único instrumento ao computador. Distância máxima de 15 metros.

Mais detalhes no anexo 1 deste documento.

3) Cabo de comunicação RS-232.

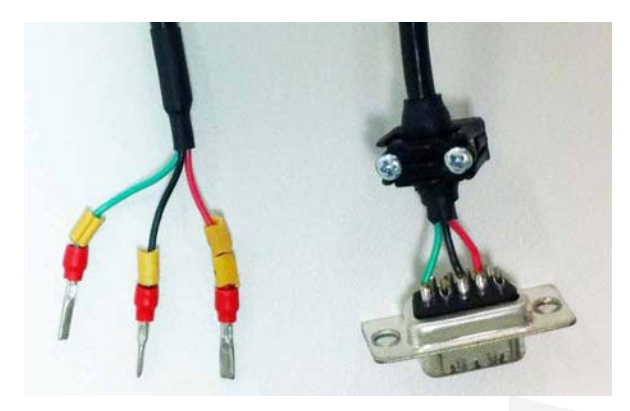

# **CABO RS-232**

|          | Demais       | DB9 Femea |
|----------|--------------|-----------|
| DMY-2015 | Instrumentos |           |
| 27       | 10           |           |
| 25       | 8            |           |
| 26       | 9            |           |

## Ligação Elétrica para RS-232

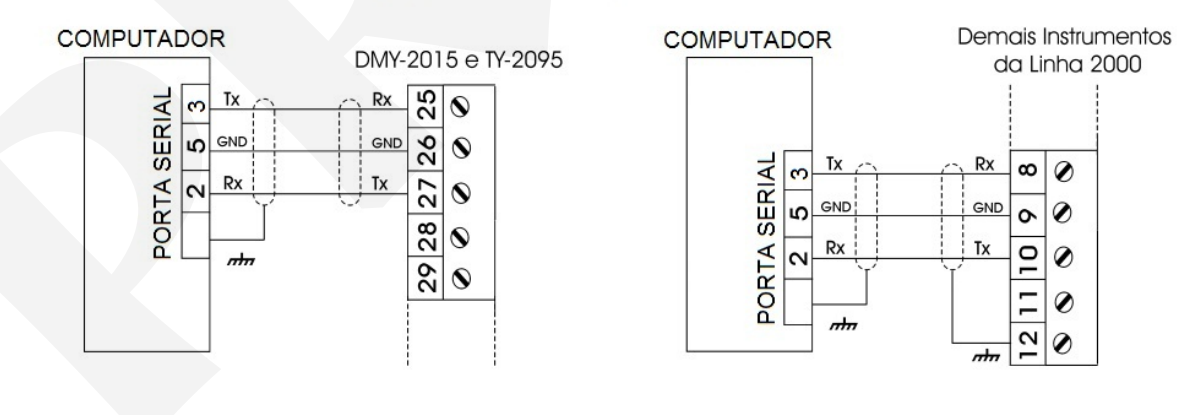

4) Porta serial no computador ou adaptador USB/Serial para computadores sem porta serial.

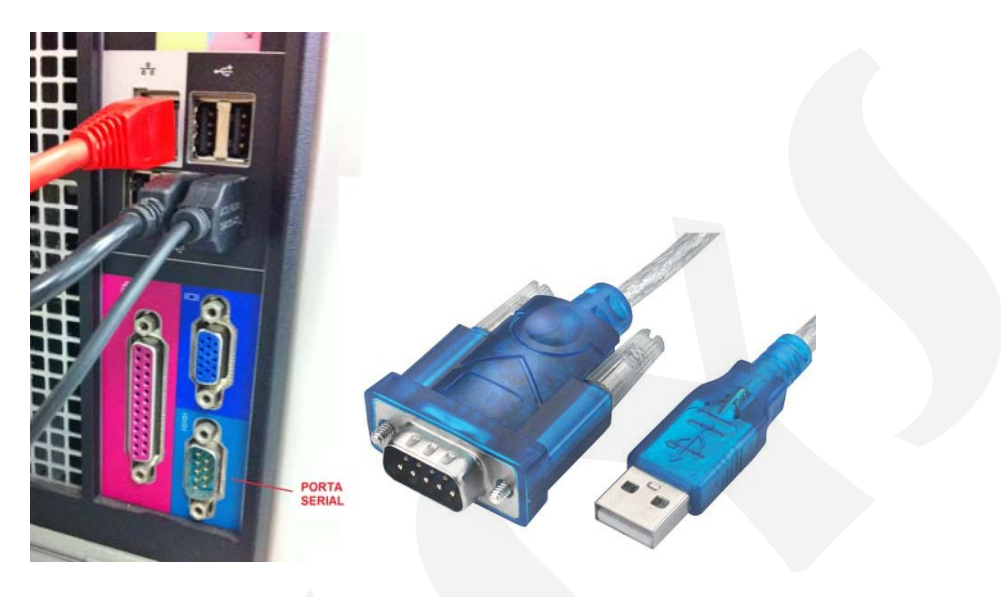

5) Programa Comfys ou SOFTgraph.

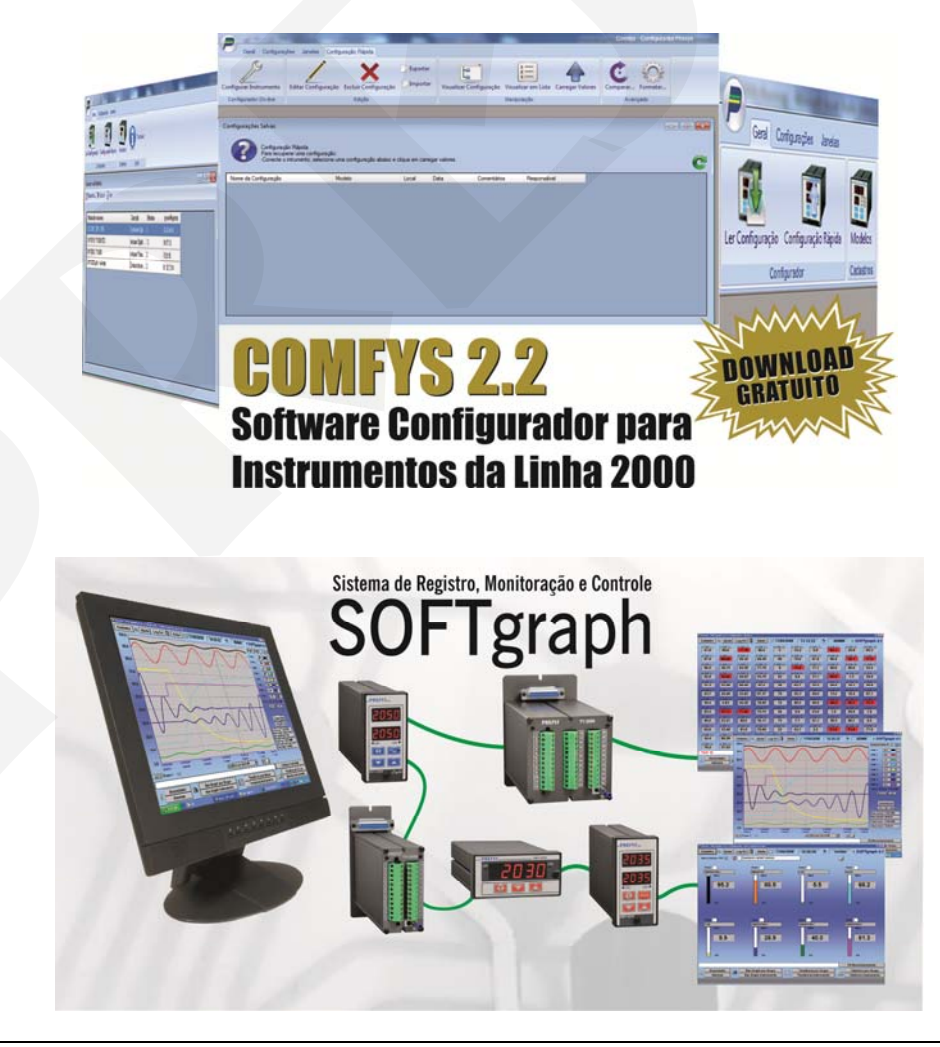

### Comunicação RS-485

Quando usar:

A comunicação RS-485 é utilizada quando temos até 30 instrumentos para ler/escrever e a distância entre o computador (mestre) e o instrumento (escravo) é inferior a 1200 metros. Sempre que utilizarmos comunicação RS-485 será necessário utilizar um conversor RS-485/RS-232. Para distâncias superiores a 1200 metros devemos utilizar um outro conversor repetidor para reforçar o sinal de comunicação.

O que é necessário:

- 6) Computador PC com Windows.
- 7) Placa de comunicação RS-485 (MCOM RS485) instalada internamente em todos os instrumentos.

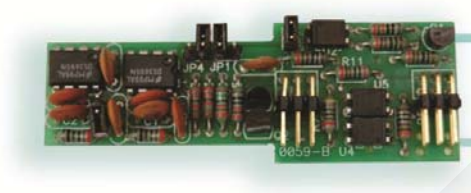

Módulo de Comunicação RS-485 MCOM RS-485

Interface para comunicação RS-485, para conectar até 31 instrumentos em rede, com o computador. Distância máxima de 1200 metros.

#### Mais detalhes no anexo 2 deste documento.

8) Conversor RS-485/RS-232 (Uniconv-232/485)

# Unidade Conversora RS-232/485UNICONV232/485

Utilizada no ambiente do SOFTgraph para conexão de instrumentos em rede à porta serial do computador.

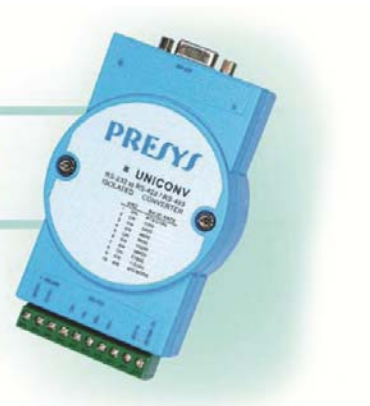

9) Cabo de comunicação RS-485, utilizado entre o conversor RS-485/RS-232 e a porta serial do computador.

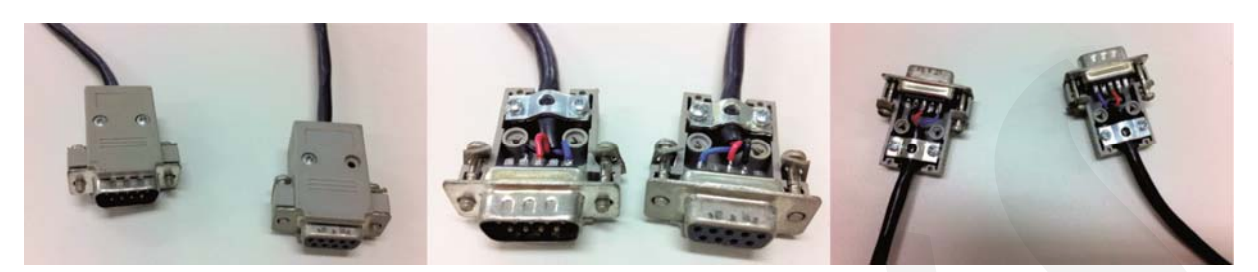

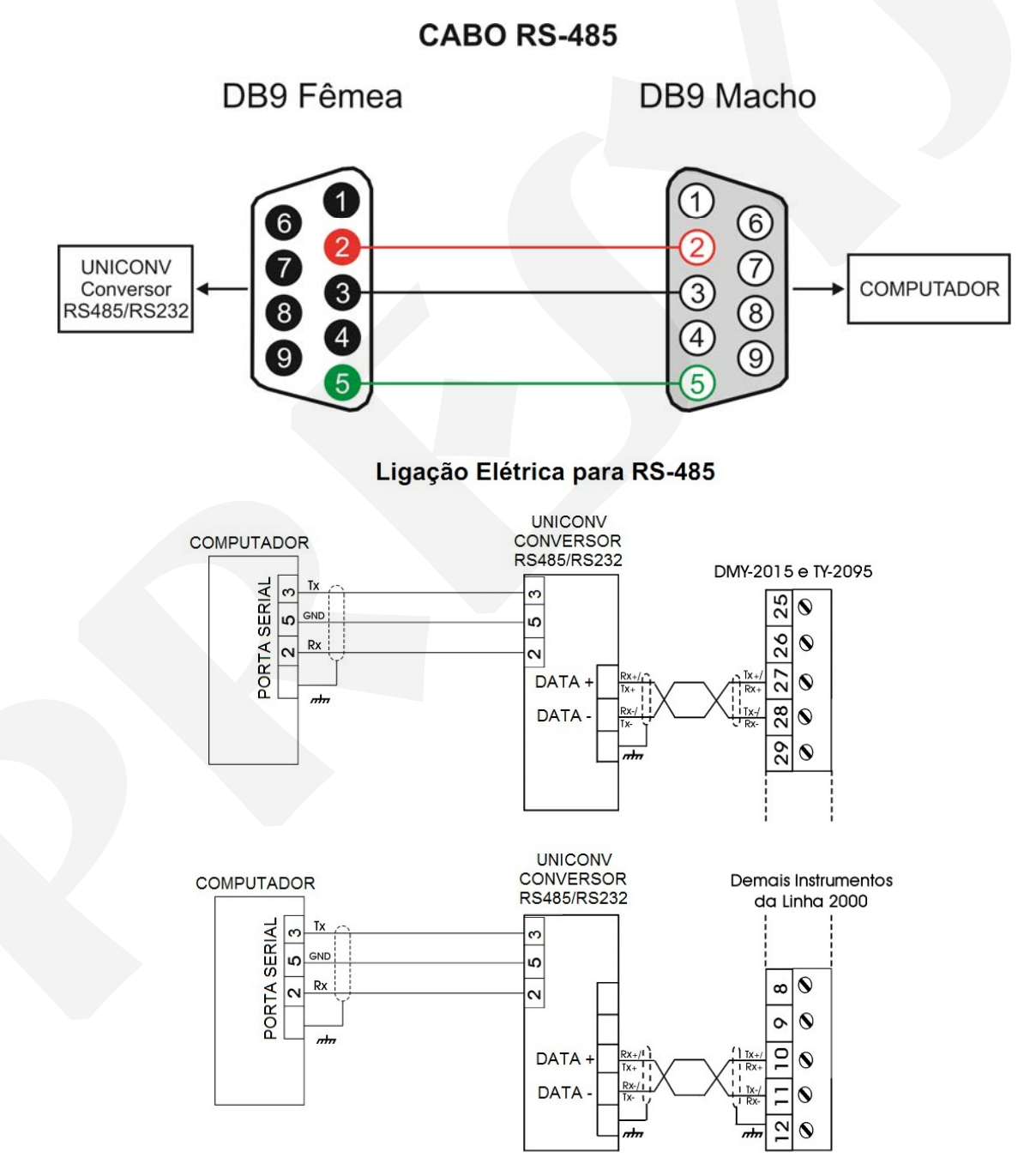

10) Cabo para ligação da rede dos instrumentos e para conexão ao conversor RS485/RS232.

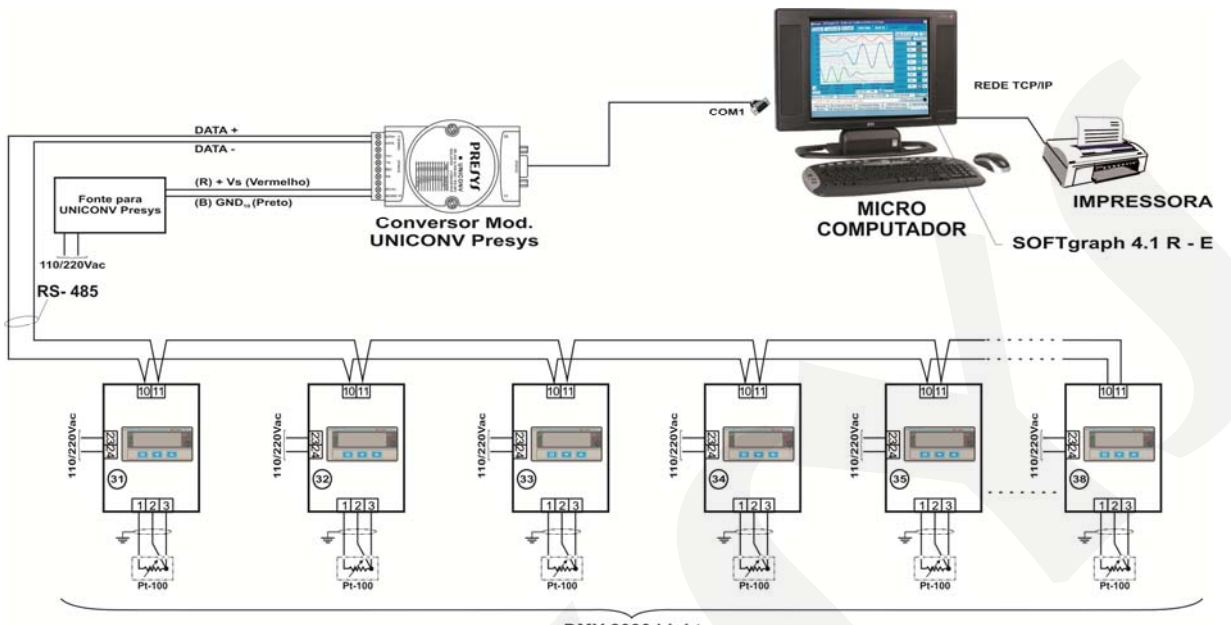

DMY-2030 Light

11) Porta serial no computador ou adaptador USB/Serial para computadores sem porta serial.

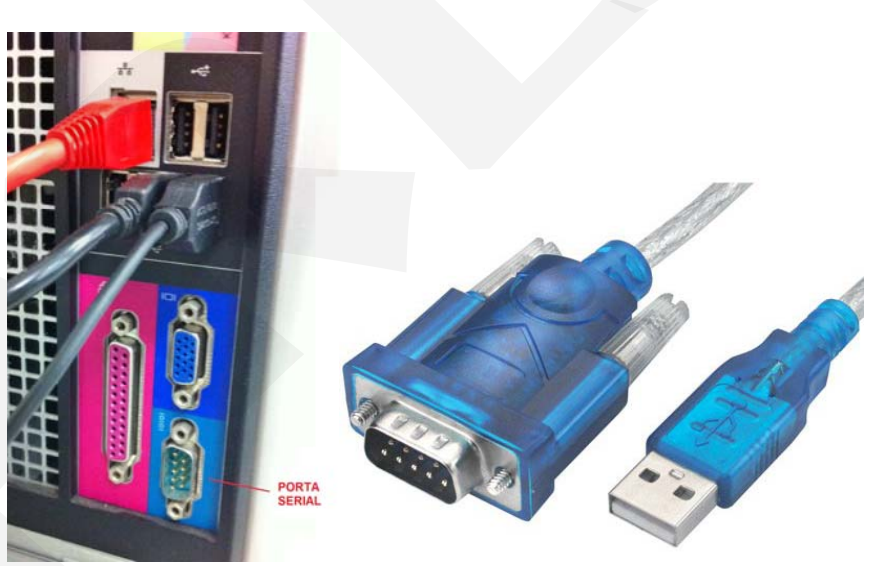

12) Programa Comfys ou SOFTgraph.

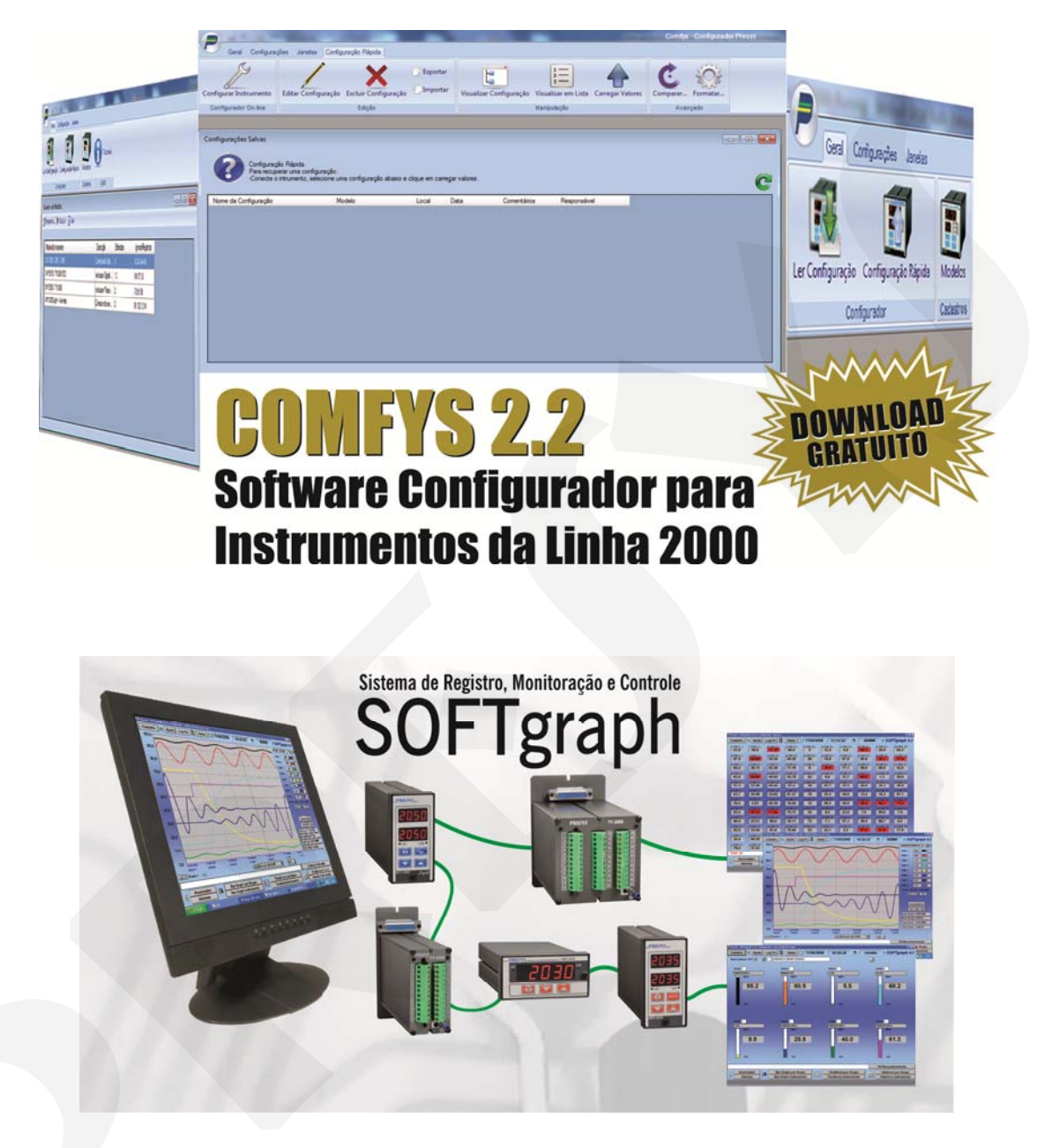

#### Anexo 1 – Comunicação RS-232 com Instrumento DMY-2015

#### Comunicação RS-232 com Instrumento DMY-2015

O instrumento DMY-2015 possui 36 bornes, sendo que os bornes utilizados para comunicação RS-232 são: 25, 26 e 27. (Para os demais instrumentos com 24 bornes, veja observação no fim deste documento)

Antes deve ser colocada internamente no instrumento a placa de comunicação RS-232, conforme figuras a seguir:

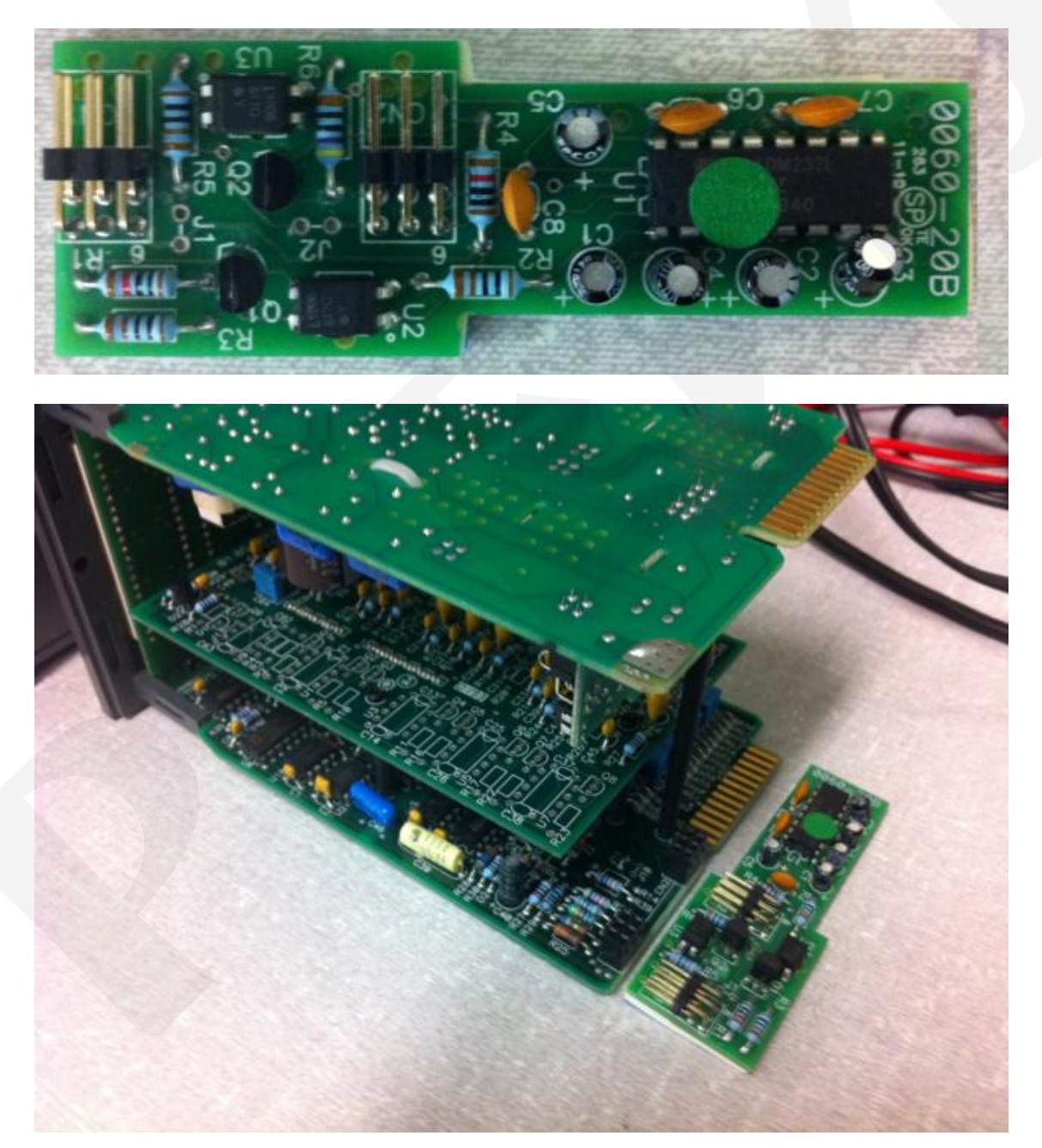

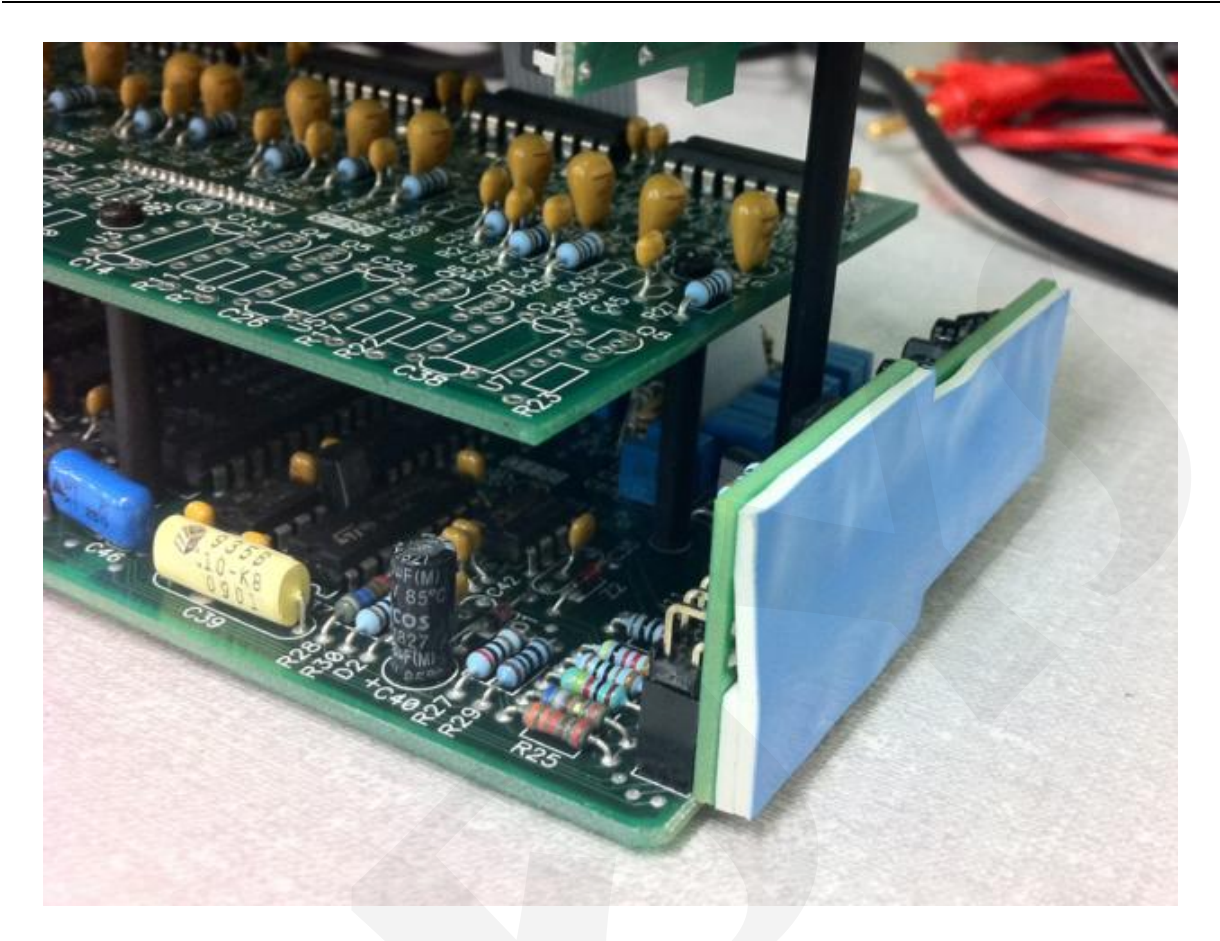

Após a colocação da placa de comunicação RS-232 devemos fechar novamente o DMY-2015 e realizar a ligação da alimentação (110V/220V) nos bornes 35 e 36, conforme figura:

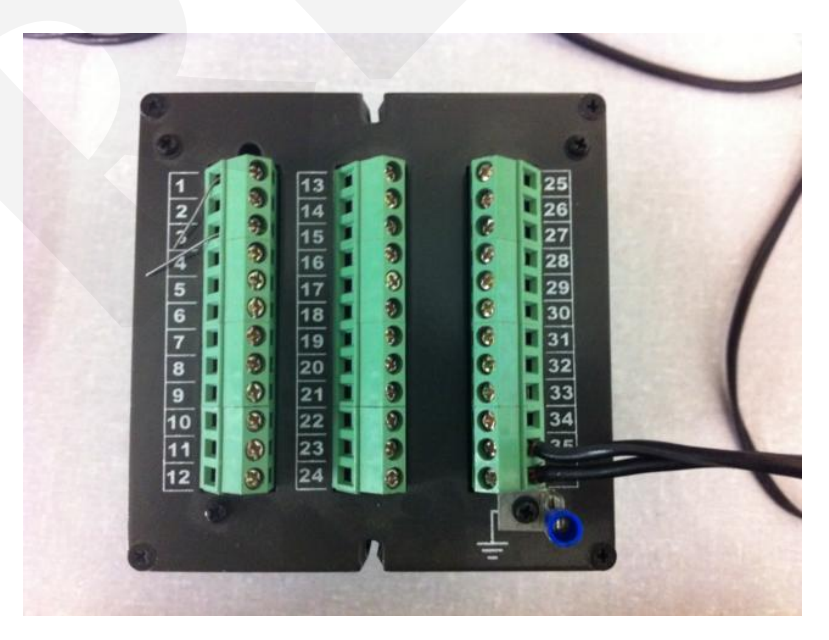

Devemos também realizar a ligação do cabo de comunicação RS-232 (3 conectores de um lado e um conector DB-9 fêmea do outro lado).

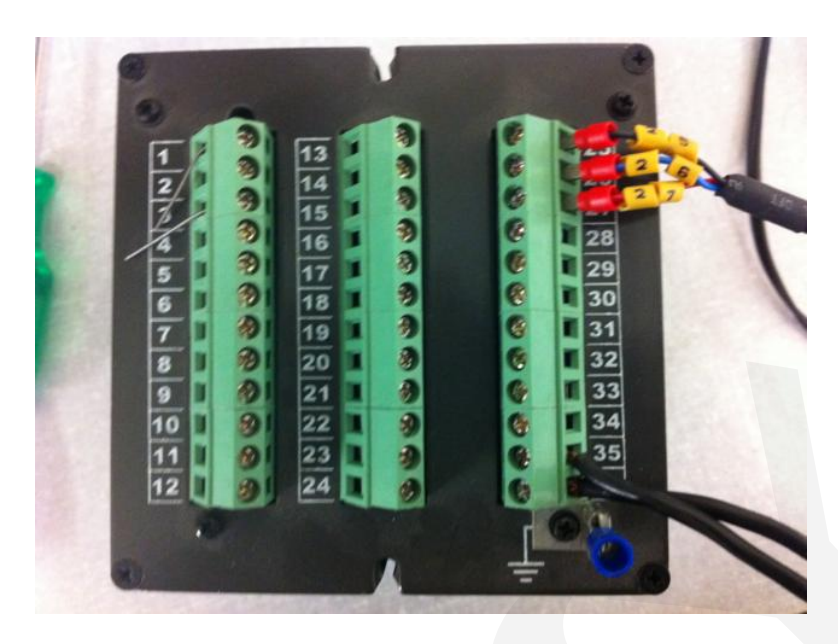

A outra extremidade do cabo de comunicação DB-9 fêmea deve ser ligada diretamente na porta serial do computador DB-9 macho.

Depois de feito isso, ligue o instrumento , entre no menu de configurações , procure o Nivel RS no display do instrumento, entre em ENDE e configure o endereço desejado.

Vamos utilizar o endereço 1. Configure também no Nível RS os parâmetros bAUd = 9600, PArd = Sem .

Pronto o instrumento está preparado para realizar a comunicação , vamos agora ao computador:

Entre no Painel de Controle do Windows para verificar o nome da porta serial que o computador possui.

| E    | ng                                                                                                    |                                                                                                    |                                                                                                    |                                                                                                    |                                                                                            |                                                                                                    |                                                                      |                                                                                                    |                                                                         |                                                    |                                 |                                                                    |
|------|----------------------------------------------------------------------------------------------------|----------------------------------------------------------------------------------------------------|----------------------------------------------------------------------------------------------------|----------------------------------------------------------------------------------------------------|--------------------------------------------------------------------------------------------|----------------------------------------------------------------------------------------------------|----------------------------------------------------------------------|----------------------------------------------------------------------------------------------------|-------------------------------------------------------------------------|----------------------------------------------------|---------------------------------|--------------------------------------------------------------------|
|      | Internet<br>Google Chrome E-mail Wizcon Command Prompt Tetrnet Explorer Serial Device Server Configuration Utility Notepad Tsoplan 5.0 | My Documents         My Recent Documents         My Pictures         My Music         My Network Places         My Network Places         Example         Control Panel         My Scornet Jo         Defaults         Printers and Faxes         Help and Support         Search         To Run | Control I Control I Contro | And<br>Jew Faverik<br>Control Panel<br>Add Hardware<br>Internet<br>Cottors<br>RealPlayer<br>User Accounts | I Joole L<br>Search<br>Add or<br>Remov<br>Java Plug-in<br>Language<br>Windows<br>CardSpace | ielo<br>Folders<br>Administrative<br>Tools<br>Keyboard<br>Seamers and<br>Camers and<br>Camers and | Automatic<br>Updates<br>Wouse<br>Scheduled<br>Tasks<br>Wireless Link | CD/DVD Drive<br>Acoustic Sil<br>Detwork<br>Connections<br>Security<br>Center<br>Security<br>Center<br>Wreless<br>Network Set | Date and Time<br>Metrock, Setup<br>Weard<br>Sounds and<br>Audio Devices | Display<br>Display<br>Phone and<br>Modem<br>Speech | Folder Options<br>Power Options | Fons<br>Fons<br>Pricters and<br>Faces<br>Taskbar and<br>Start Menu |
|      | All Programs                                                                                                    | Buy at ToshibaDirect                                                                                                    |                                                                                                    |                                                                                                    |                                                                                            |                                                                                                    |                                                                      |                                                                                                    |                                                                         |                                                    |                                 |                                                                    |
| at s | tart                                                                                                    | Log Off O Turn Off Computer                                                                                                    |                                                                                                    |                                                                                                    |                                                                                            |                                                                                                    |                                                                      |                                                                                                    |                                                                         |                                                    |                                 |                                                                    |

Ir em Sistema (System)

Depois entre em Hardware , depois em Gerenciador de Dispositivos (Device Manager)

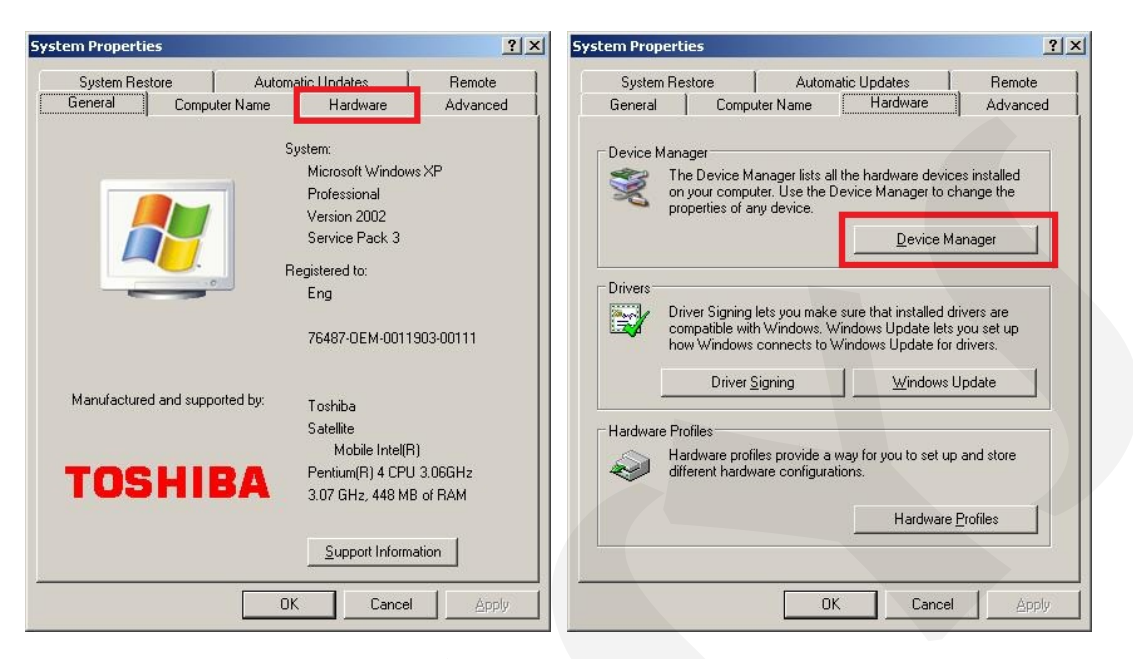

Expanda a aba Ports (COM & LPT)

| Ele       Action       View       Help         Image: Computer       Image: Computer       Image: Computer         Image: Computer       Image: Computer       Image: Computer       Image: Computer         Image: Computer       Image: Computer       Image: Computer       Image: Computer       Image: Computer         Image: Computer <th< th=""><th></th></th<>                                                                                                    |  |
|----------------------------------------------------------------------------------------------------|--|
| <ul> <li>← → II</li></ul>                                                                                                    |  |
| OSHIBA-USER   Batteries   Computer   Disk drives   Display adapters   DVD/CD-ROM drives   DVD/CD-ROM drives   DVD/CD-ROM drives   DVD ATA/ATAPI controllers   DVD Mice and other pointing devices   Mice and other pointing devices   Modems   Monitors   PMD Network adapters   POMCIA adapters   Ports (COM & LPT)                                                                                                    |  |
| Printer Port (LPT1)         Prolific USB-to-Serial Comm Port (COM1)         Image: Processors         Image: Prolific USB-to-Serial Comm Port (COM1)         Image: Prolific USB-to-Serial Comm Port (COM1) |  |

E verifique que temos uma porta serial nomeada como COM1, guarde esse informação, pois isso deverá ser informado no programa de leitura.

Iremos utilizar o programa testecom para realizar o teste de comunicação com o instrumento, qualquer outro programa similar para leitura modbus pode ser utilizado.

Entre na pasta onde está o programa e clique no executável testecom.exe

# **PREJYJ** | Instrumentos e Sistemas

| Name 🔺       | Size  | Туре                  | Date Modified   |
|--------------|-------|-----------------------|-----------------|
| 💼 comunica   | 53 KB | JPEG Image            | 4/10/2005 14:17 |
| 🔊 Modbus.dll | 34 KB | Application Extension | 16/6/2005 11:01 |
| 📰 testecom   | 34 KB | Application           | 16/6/2005 11:01 |

Posteriormente configure o campo Device\_ID (endereço instrumento) conforme o endereço configurado no instrumento no parâmetro RS=> ENDE, no nosso caso configuramos o endereço 1 no instrumento. Configure também o registro inicial de leitura (conforme manual de comunicação), vamos utilizar 1 também para que sejam lidos os registros a partir do primeiro, no campo Length (quantidade de registros a ser lidos) utilize no máximo 10.

Clique então em File Connect, depois escolha a porta de comunicação COM1

|               | DISCONNECTED             | ш.C | Port: Baud rate                                                | e Pari <u>d</u> ade | е ОК          |
|---------------|--------------------------|-----|----------------------------------------------------------------|---------------------|---------------|
| Disconnect    |                          |     | COM1 V 9600                                                    |                     | Cancel        |
| Exit 1        |                          |     |                                                                | C Par     C fmpa    |               |
| Address:      |                          |     |                                                                | - Impo              |               |
| Length:   10  |                          |     | $\lceil \underline{W} \text{ ord length} \rceil \rceil \rceil$ | top bits            | <u>1</u> odo  |
| - Function    |                          |     | C 7 bits C                                                     | $\frac{1}{2}$       |               |
| C Read Coil   |                          |     |                                                                | <u> </u>            | • <u>F</u> IO |
| Read Register |                          |     |                                                                |                     |               |
|               | - Carrier and the second |     | Timonut 200 ms                                                 |                     |               |

Então devem ser vistos na tela os valores do display do DMY-2015

| Eile Options Help                                                                                                    | ço do Instrumento                                                                                                    | <u>-                                    </u> |
|----------------------------------------------------------------------------------------------------|----------------------------------------------------------------------------------------------------|----------------------------------------------|
| Device ID: 001<br>Address: 1 Registro<br>inicial<br>Length: 10 Quantidade<br>Registros<br>Function<br>© Read Coil<br>@ Read Register | 0001: <00325><br>0002: <00074><br>0003: <00175><br>0004: <00275><br>0006: <00375><br>0006: <00475><br>0007: <00000><br>0008: <00000><br>0009: <00000><br>0009: <00000><br>0010: <00000> |                                              |
| Scan: 100 ms                                                                                                    | ,<br>Number of messages: 149<br>Received messages: 149                                                                                                    | Reset                                        |

#### **OBSERVAÇÃO IMPORTANTE:**

Se for realizar a comunicação com algum instrumento que tenha apenas 24 bornes (DMY-2030,DCY-2050,...) utilize o borne 8 ao invés do 25 e utilize o borne 9 ao invés do 26 e utilize o borne 10 ao invés do 27.

#### Anexo 2 – Comunicação RS-485 com Instrumento DMY-2015

#### Comunicação RS-485 com Instrumento DMY-2015

O instrumento DMY-2015 possui 36 bornes, sendo que os bornes utilizados para comunicação RS-485 são: 27 e 28. (Para os demais instrumentos com 24 bornes, veja observação no fim deste documento).

Antes deve ser colocada internamente no instrumento a placa de comunicação RS-485, conforme figuras a seguir:

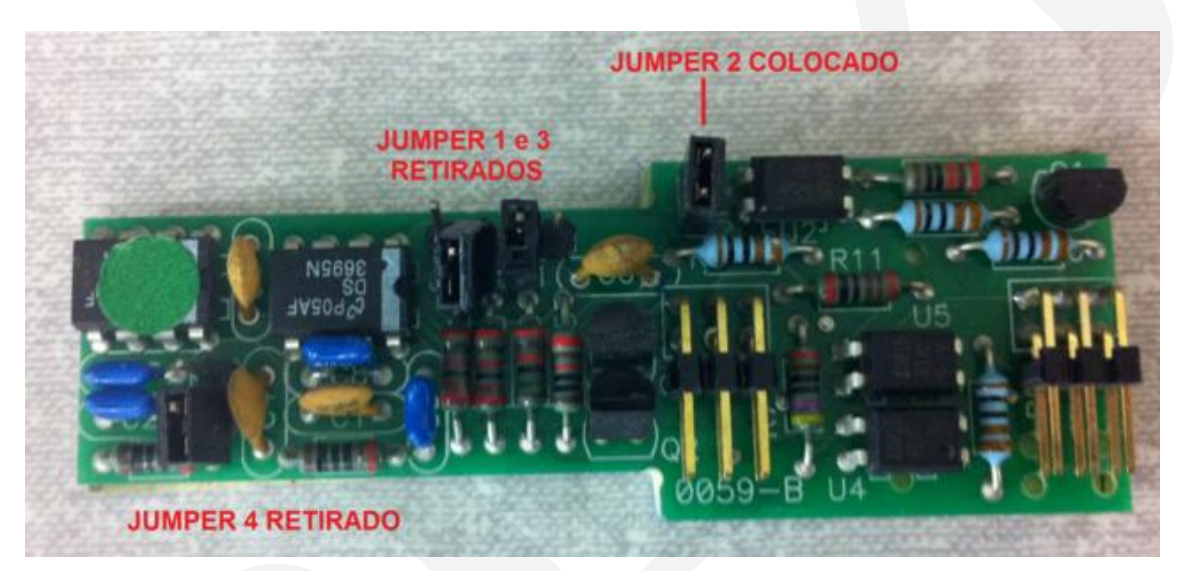

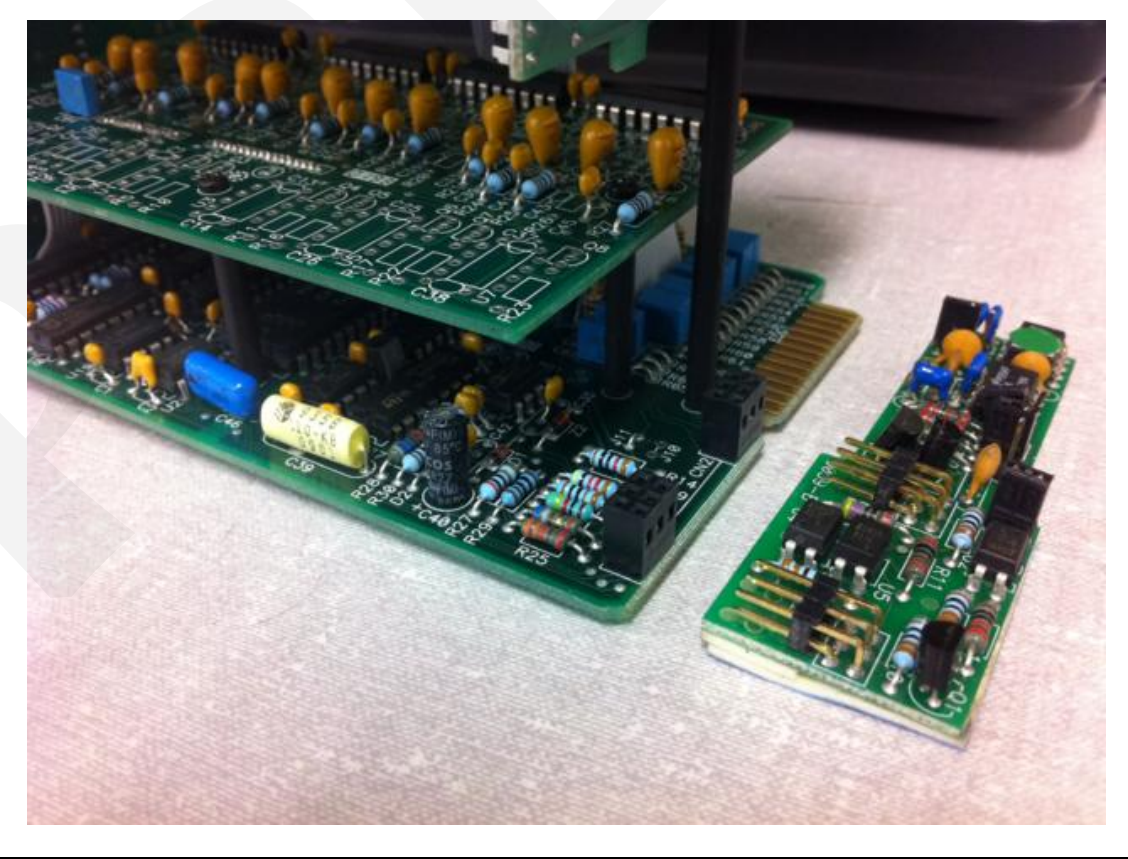

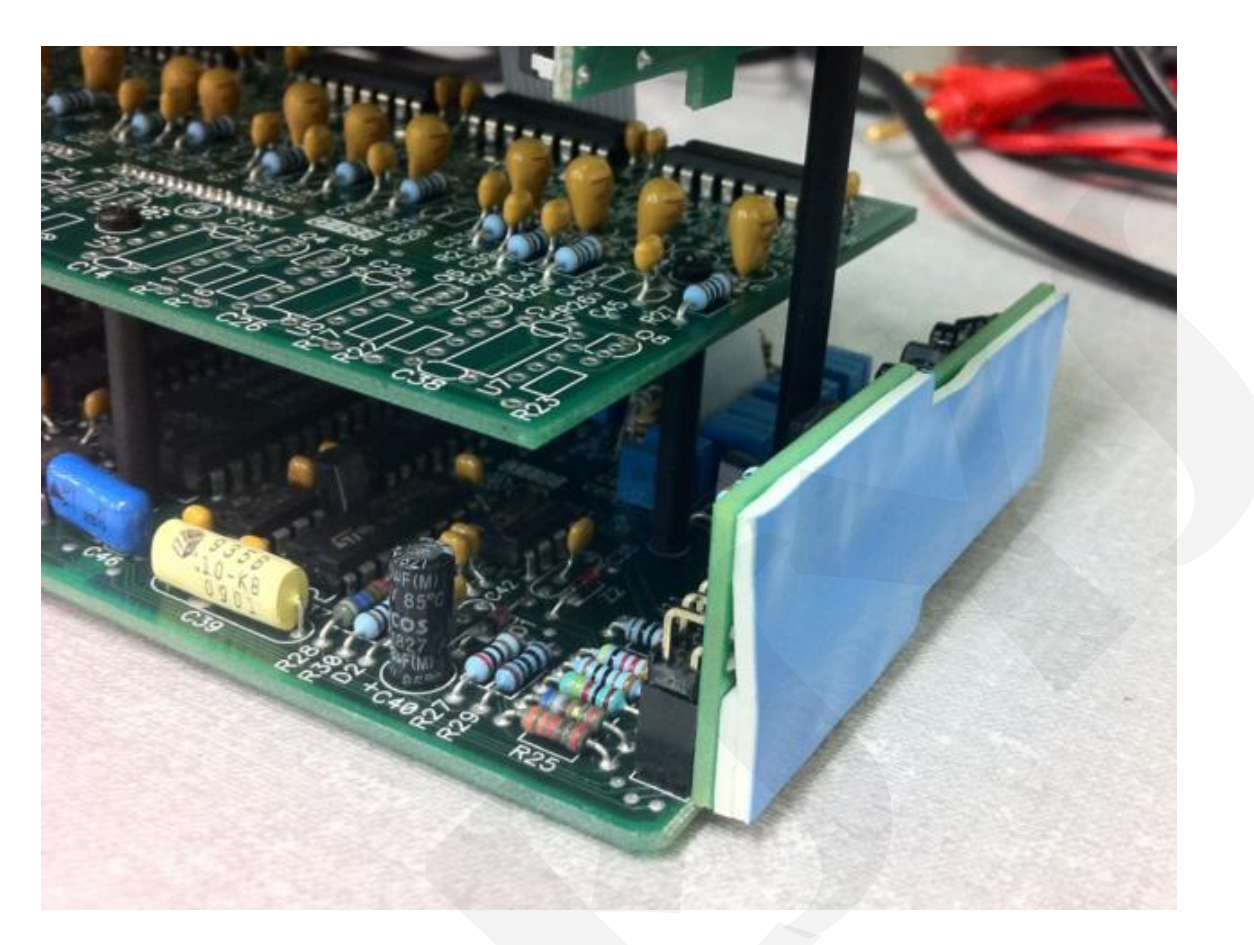

Após a colocação da placa de comunicação RS-485 devemos fechar novamente o DMY-2015 e realizar a ligação da alimentação (110V/220V) nos bornes 35 e 36, conforme figura:

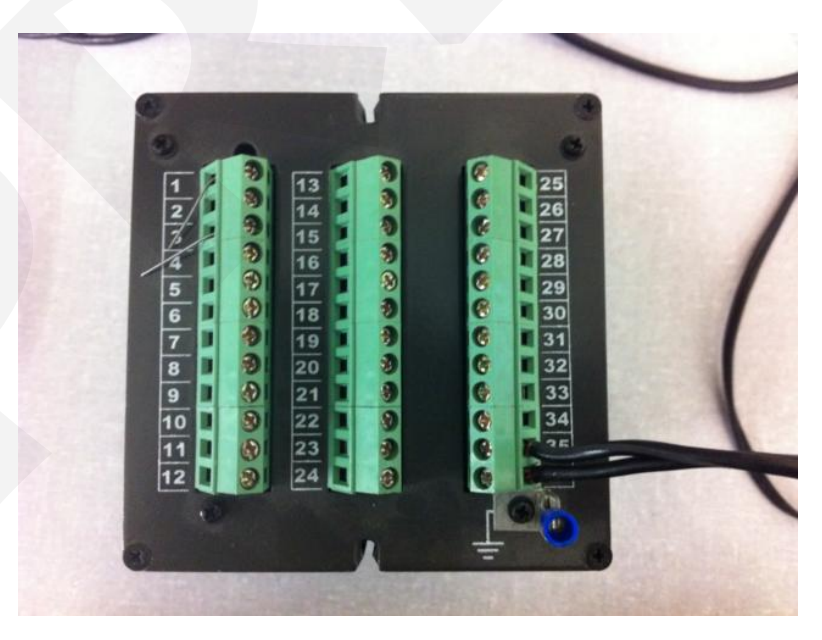

Devemos também realizar a ligação de dois fios nos bornes 27 e 28. Muito importante o fio que sai do borne 27 deve ter a outra ponta conectada no borne DATA+

do conversor e o fio que sai do borne 28 deve ter a outra ponta conectada no borne DATA- do conversor conforme figuras:

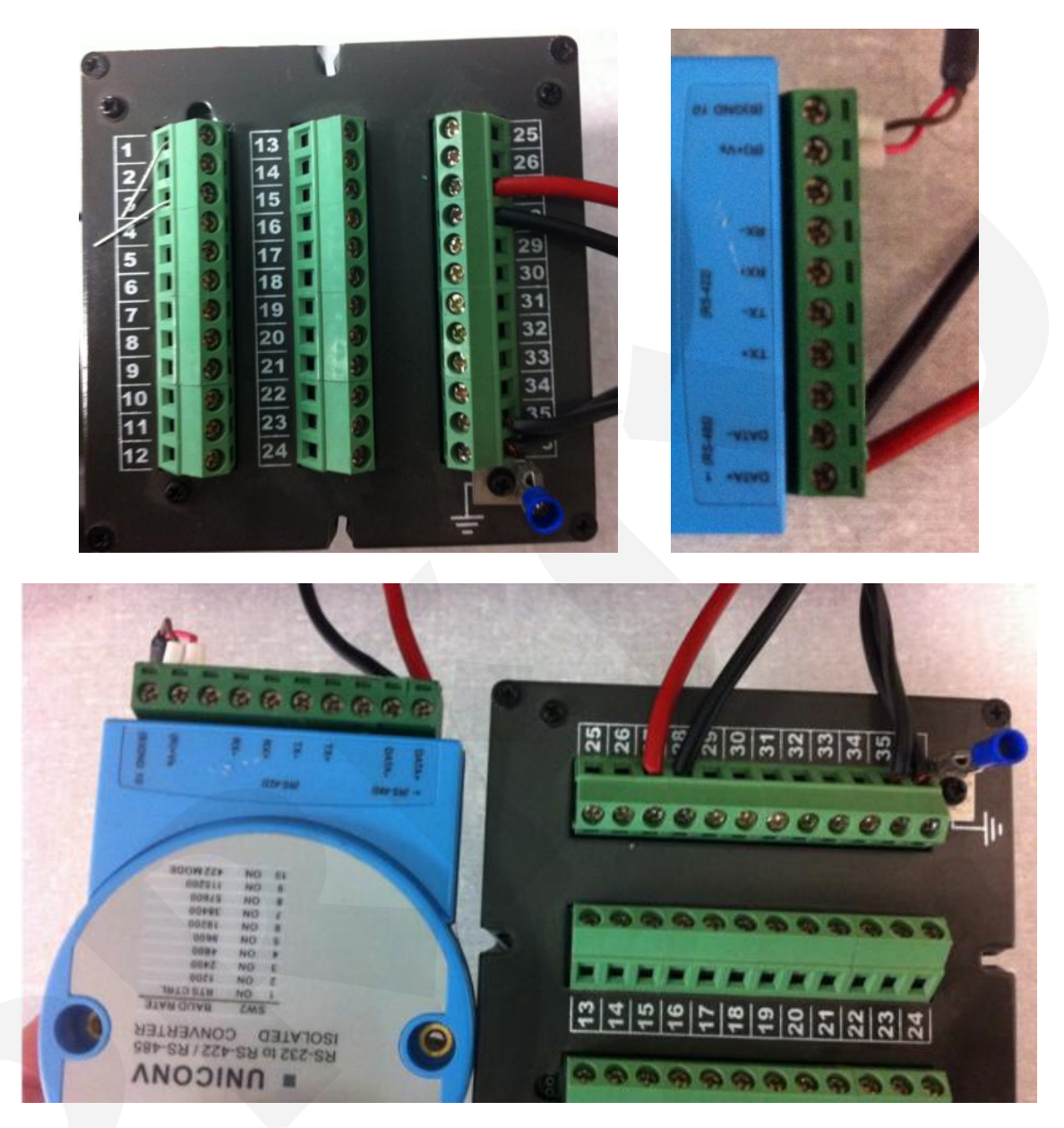

Na outra extremidade do conversor devemos ligar um cabo com um conector DB-9 macho que na outra ponta terá um conector DB-9 fêmea que será ligado na porta serial do computador.

Ligue também a alimentação do conversor para que possamos iniciar a comunicação.

Depois de feito isso, ligue o instrumento , entre no menu de configurações , procure o Nivel RS no display do instrumento, entre em ENDE e configure o endereço desejado , vamos utilizar o endereço 1. Configure também no Nível RS os parâmetros bAUd = 9600 , PArd = Sem . Pronto o instrumento está preparado para realizar a comunicação , vamos agora ao computador:

Entre no Painel de Controle do Windows para verificar o nome da porta serial que o computador possui. Ir em Sistema (System)

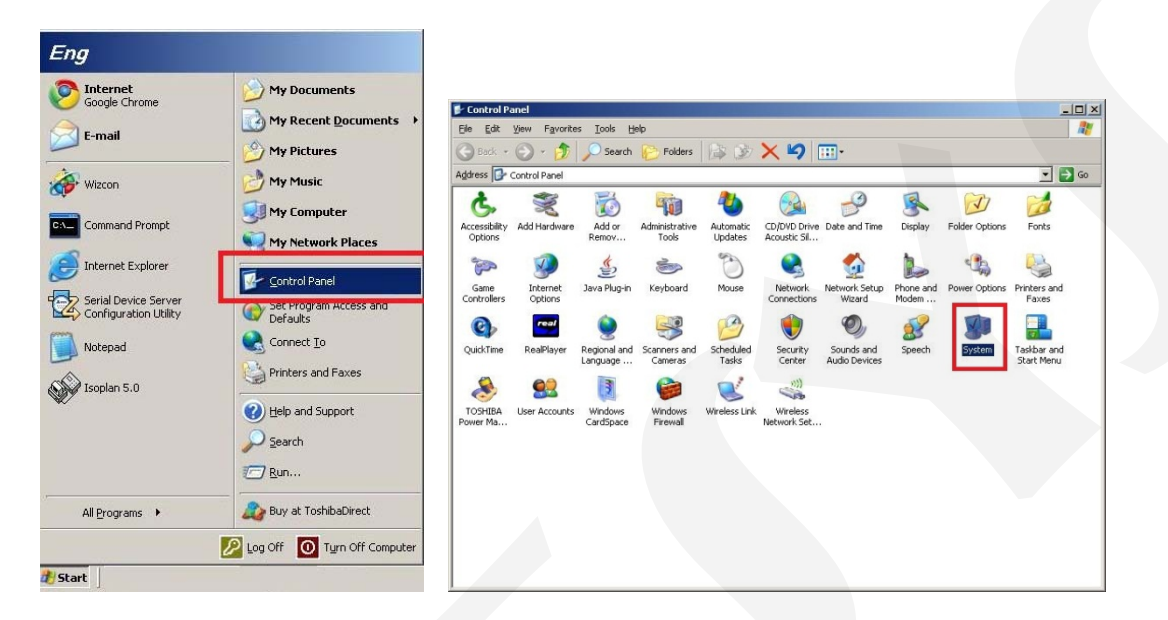

Depois entre em Hardware , depois em Gerenciador de Dispositivos (Device Manager)

| tem Properties       |                      | ? ×       | System Properties                    |                                                                                  |                                                                                 |
|----------------------|----------------------|-----------|--------------------------------------|----------------------------------------------------------------------------------|---------------------------------------------------------------------------------|
| System Restore       | Automatic Undates    | Remote    | System Restore                       | Automatic Up                                                                     | dates   Remote                                                                  |
| General Comp         | outer Name Hardware  | Advanced  | General C                            | omputer Name                                                                     | (ardware Advanced                                                               |
|                      | System:              |           | Device Manager —                     |                                                                                  |                                                                                 |
|                      | Microsoft Window     | sXP       | 🛛 😒 The Devic                        | ce Manager lists all the ha                                                      | rdware devices installed                                                        |
|                      | Professional         |           | on your ce                           | omputer. Use the Device I                                                        | Manager to change the                                                           |
|                      | Version 2002         |           | properties                           | or any device.                                                                   |                                                                                 |
|                      | Service Pack 3       |           |                                      |                                                                                  | Device Manager                                                                  |
| <b>—</b>             | Begistered to:       |           |                                      |                                                                                  |                                                                                 |
|                      | Eng                  |           | - Drivers                            |                                                                                  |                                                                                 |
|                      | 76487-0EM-0011       | 903-00111 | Driver Sig<br>compatible<br>how Wind | ning lets you make sure th<br>e with Windows, Windows<br>dows connects to Window | iat installed drivers are<br>s Update lets you set up<br>is Update for drivers. |
|                      |                      |           | Dri                                  | iver <u>S</u> igning                                                             | Windows Update                                                                  |
| Manufactured and sup | ported by: Toshiba   |           | -                                    |                                                                                  |                                                                                 |
|                      | Satellite            |           | Hardware Profiles                    |                                                                                  |                                                                                 |
|                      | Mobile Intel(R       | 1         | Hardware                             | profiles provide a way for                                                       | you to set up and store                                                         |
| TOCUL                | Pentium(R) 4 CPU     | 3.06GHz   | different h                          | hardware configurations.                                                         | ,                                                                               |
| IUSHI                | 🗩 🦰 3.07 GHz, 448 MB | of RAM    |                                      |                                                                                  |                                                                                 |
|                      |                      |           |                                      |                                                                                  | Hardware Profiles                                                               |
|                      | Constable Const      |           |                                      | -                                                                                |                                                                                 |
|                      |                      | auon      |                                      |                                                                                  |                                                                                 |
|                      |                      |           | <u></u>                              |                                                                                  | 1                                                                               |
|                      | OK Cancel            | Apply     |                                      | OK                                                                               | Cancel Apply                                                                    |

Expanda a aba Ports (COM & LPT)

# PREJYJ | Instrumentos e Sistemas

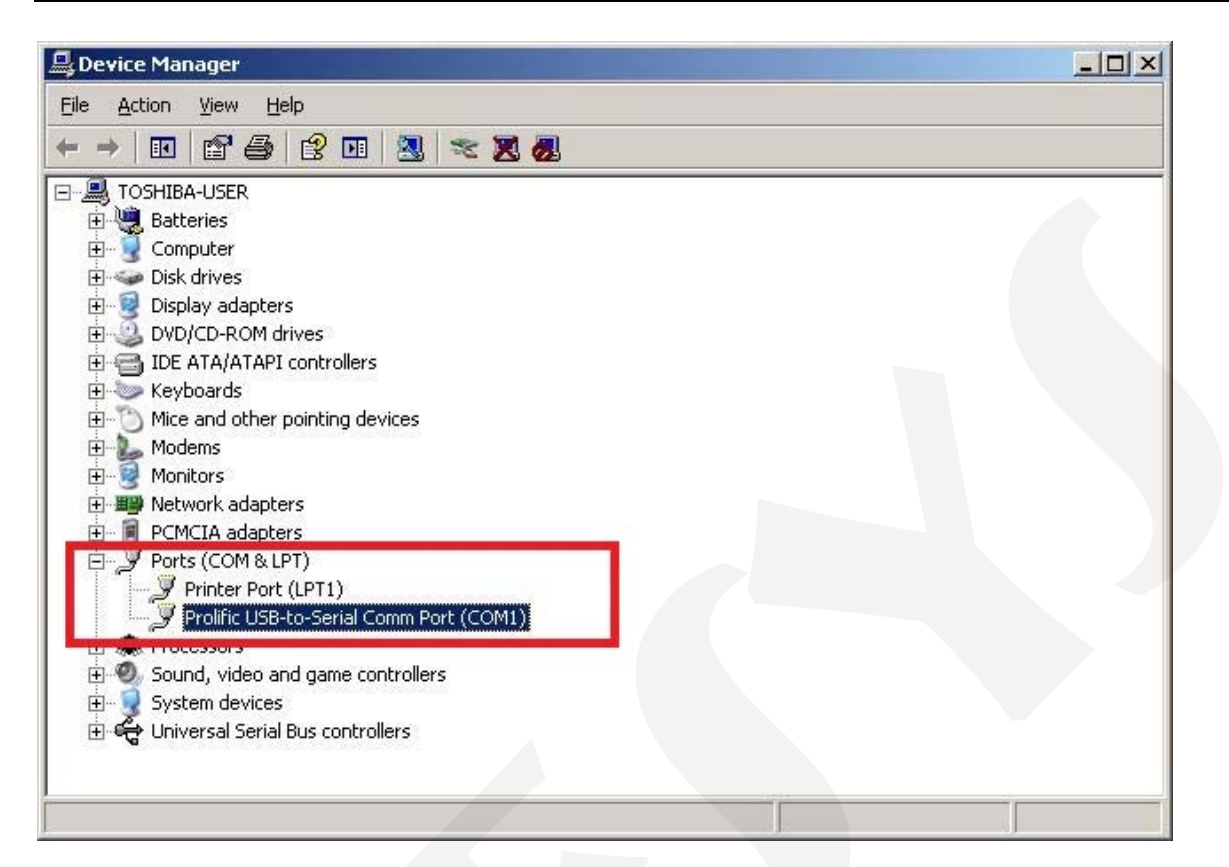

E verifique que temos uma porta serial nomeada como COM1, guarde esse informação, pois isso deverá ser informado no programa de leitura.

Iremos utilizar o programa testecom para realizar o teste de comunicação com o instrumento, para isso entre na pasta onde está o programa e clique no executável testecom.exe

| Name 🔺       | Size  | Туре                  | Date Modified   |
|--------------|-------|-----------------------|-----------------|
| 🖻 comunica   | 53 KB | JPEG Image            | 4/10/2005 14:17 |
| 🔊 Modbus.dll | 34 KB | Application Extension | 16/6/2005 11:01 |
| testecom     | 34 KB | Application           | 16/6/2005 11:01 |

Posteriormente configure o campo Device\_ID (endereço instrumento) conforme o endereço configurado no instrumento no parâmetro RS=> ENDE, no nosso caso configuramos o endereço 1 no instrumento. Configure também o registro inicial de leitura (conforme manual de comunicação), vamos utilizar 1 também para que sejam lidos os registros a partir do primeiro, no campo Length (quantidade de registros a ser lidos) utilize no máximo 10.

| MODBUS                                                                                               |                                                     | Connect                                                                                                    | ×            |
|----------------------------------------------------------------------------------------------------|-----------------------------------------------------|----------------------------------------------------------------------------------------------------|--------------|
| File     Options     Help       Connect     Disconnect     01       Exit     01       Address:     1 | DISCONNECTED III                                    | Port:<br>Baud rate:<br>Paridade<br>G Sem<br>C Par<br>C Impar                                                                                                    | OK<br>Cancel |
| Length: 10<br>Function<br>© Read Coil<br>© Read Register                                             | Number of messages: 0                               | Word length     Stop bits     Modo       C Z bits     C 1     C ASCII       Image: Stop bits     Image: Stop bits     Image: Stop bits       Image: Stop bits     Image: Stop bits     Image: Stop bits <th></th> |              |
| Scan: 100 ms                                                                                         | Number of messages: 0<br>Received messages: 0 Reset | <u>T</u> imeout:  300 ms                                                                                                    |              |

Clique então em File Connect, depois escolha a porta de comunicação COM1

Então devem ser vistos na tela os valores do display do DMY-2015

| Endere<br>Device ID: 001<br>Address: 1 Registro<br>inicial<br>Length: 10 Quantidade<br>Registros | <b>co do Instrument</b><br>0001: <00325><br>0002: <00074><br>0003: <00175><br>0004: <00275><br>0005: <00375><br>0006: <00475><br>0007: <00000><br>0008: <00000><br>0008: <00000> | 0     |
|--------------------------------------------------------------------------------------------------|----------------------------------------------------------------------------------------------------|-------|
| <ul> <li>Read Coil</li> <li>Read Register</li> </ul>                                             | 0010: <00000>                                                                                                    |       |
| Scan: 100 ms                                                                                     | Number of messages: 149<br>Received messages: 149                                                                                                    | Reset |

#### **OBSERVAÇÃO IMPORTANTE:**

Se for realizar a comunicação com algum instrumento que tenha apenas 24 bornes (DMY-2030,DCY-2050,...) utilize o borne 10 ao invés do 27 e utilize o borne 11 ao invés do 28.

**PREFYF** | Presys Instrumentos e Sistemas Ltda. Rua Luiz da Costa Ramos, 260 - Saúde - São Paulo - SP - CEP 04157-020 Tel.: 11 5073.1900 - Fax: 11 5073.3366 - www.presys.com.br - vendas@presys.com.br

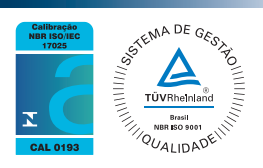